# Impostazioni Network Address Translation (NAT) sulla scheda telefonica SPA8000

# Obiettivo

La funzionalità NAT (Network Address Translation) semplifica la conversione tra indirizzi IP privati interni e indirizzi IP pubblici esterni. NAT nasconde inoltre l'indirizzo IP originale dell'host, aumentando la sicurezza. Inoltre, NAT aiuta a preservare gli indirizzi IP pubblici di un'organizzazione. Lo scopo di questo documento è spiegare come configurare NAT sull'adattatore telefonico SPA800.

### **Dispositivo applicabile**

• SPA800 Adattatore per telefono analogico

#### Versione del software

• 6.1.12

# Configurazione delle impostazioni NAT

Passaggio 1. Accedere all'utility di configurazione Web come amministratore e scegliere **Avanzate > Voce > L1-L8**. Viene visualizzata la pagina *Linea*:

| Line Enable:                 | yes 💌     | Trunk Group:               | none 💌        |
|------------------------------|-----------|----------------------------|---------------|
| Streaming Audio Server (SAS) |           |                            |               |
| SAS Enable:                  |           | SAS DIG Refresh Intyl:     | 30            |
| SAS Inbound RTP Sink:        |           |                            |               |
| NAT Sottings                 |           |                            |               |
| NAT Mapping Enable:          | no –      | NAT Keep Alive Epoble:     |               |
| NAT Keep Alive Msg:          | \$NOTIEY  | NAT Keep Alive Dest:       | ¢PPOYY        |
| NAT Keep Alive Hisg.         | şinotti t | NAT Keep Alive Dest.       | φFROAT        |
| Network Settings             |           |                            |               |
| SIP ToS/DiffServ Value:      | 0x68      | SIP CoS Value:             | 3 [0-7]       |
| RTP ToS/DiffServ Value:      | 0xb8      | RTP CoS Value:             | 6 [0-7]       |
| Network Jitter Level:        | high 💌    | Jitter Buffer Adjustment:  | up and down 💌 |
| SIP Settings                 |           |                            |               |
| SIP Transport:               | UDP 💌     | SIP Port:                  | 5060          |
| SIP 100REL Enable:           | no 💌      | EXT SIP Port:              |               |
| Auth Resync-Reboot:          | yes 💌     | SIP Proxy-Require:         |               |
| SIP Remote-Party-ID:         | yes 💌     | SIP GUID:                  | no 👻          |
| SIP Debug Option:            | none      | RTP Log Intvl:             | 0             |
| Restrict Source IP:          | no 💌      | Referor Bye Delay:         | 4             |
| Refer Target Bye Delay:      | 0         | Referee Bye Delay:         | 0             |
| Refer-To Target Contact:     | no 💌      | Sticky 183:                | no 💌          |
| Auth INVITE:                 | no 💌      | Reply 182 On Call Waiting: | no 💌          |
| Use Anonymous With RPID:     | yes 💌     | Use Local Addr In FROM:    | no 💌          |
| Call Feature Settings        |           |                            |               |
| Blind Attn-Xfer Enable:      | no 👻      | MOH Server:                |               |
| Xfer When Hangup Conf:       | yes 👻     | Conference Bridge URL:     |               |
| Conference Bridge Ports:     | 3 💌       |                            |               |

Passaggio 2. Dall'elenco a discesa Abilita linea, scegliere **sì** per abilitare la linea per le configurazioni delle impostazioni NAT.

Passaggio 3. Selezionare **yes** (sì) dall'elenco a discesa NAT Mapping Enable (Abilita mapping NAT) per utilizzare gli indirizzi IP mappati esternamente e le porte SIP/RTP nei messaggi SIP. Il valore predefinito è No.

Passaggio 4. Scegliere **yes** dall'elenco a discesa NAT Keep Alive Enable per salvare il messaggio keep-alive delle impostazioni NAT configurate. Il messaggio keep-alive è un messaggio inviato da un dispositivo che impedisce l'interruzione del collegamento tra due dispositivi in comunicazione. Il valore predefinito è no.

Passaggio 5. Nel campo Messaggio keep-alive NAT, immettere il messaggio keep-alive che deve essere inviato periodicamente per mantenere la mappatura NAT corrente. Se il valore di questo campo è \$NOTIFY, viene inviato un messaggio di notifica. Se il valore è \$REGISTER, viene inviato un messaggio di registro senza contatto. Il valore predefinito è \$NOTIFY.

Passaggio 6. Nel campo NAT Keep Alive Dest, immettere la destinazione che deve ricevere i messaggi Keep Alive NAT. Se il valore è \$PROXY, i messaggi keep-alive NAT vengono inviati al server proxy corrente o al server proxy in uscita. Il valore predefinito è \$PROXY.

Passaggio 7. Fare clic su Invia tutte le modifiche per salvare le impostazioni.